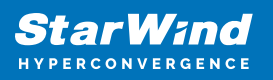

# SQL Server 2019 (TP) on Windows Server 2016

2025

**TECHNICAL PAPERS** 

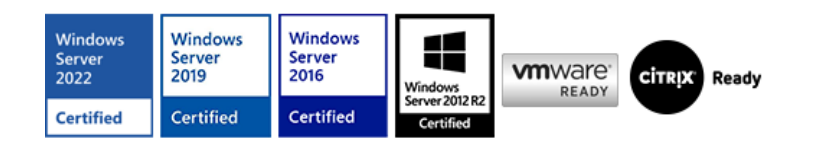

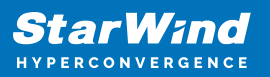

### Trademarks

"StarWind", "StarWind Software" and the StarWind and the StarWind Software logos are registered trademarks of StarWind Software. "StarWind LSFS" is a trademark of StarWind Software which may be registered in some jurisdictions. All other trademarks are owned by their respective owners.

### Changes

The material in this document is for information only and is subject to change without notice. While reasonable efforts have been made in the preparation of this document to assure its accuracy, StarWind Software assumes no liability resulting from errors or omissions in this document, or from the use of the information contained herein. StarWind Software reserves the right to make changes in the product design without reservation and without notification to its users.

### **Technical Support and Services**

If you have questions about installing or using this software, check this and other documents first - you will find answers to most of your questions on the Technical Papers webpage or in StarWind Forum. If you need further assistance, please contact us .

#### **About StarWind**

StarWind is a pioneer in virtualization and a company that participated in the development of this technology from its earliest days. Now the company is among the leading vendors of software and hardware hyper-converged solutions. The company's core product is the years-proven StarWind Virtual SAN, which allows SMB and ROBO to benefit from cost-efficient hyperconverged IT infrastructure. Having earned a reputation of reliability, StarWind created a hardware product line and is actively tapping into hyperconverged and storage appliances market. In 2016, Gartner named StarWind "Cool Vendor for Compute Platforms" following the success and popularity of StarWind HyperConverged Appliance. StarWind partners with world-known companies: Microsoft, VMware, Veeam, Intel, Dell, Mellanox, Citrix, Western Digital, etc.

### Copyright ©2009-2018 StarWind Software Inc.

No part of this publication may be reproduced, stored in a retrieval system, or transmitted in any form or by any means, electronic, mechanical, photocopying, recording or otherwise, without the prior written consent of StarWind Software.

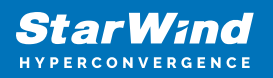

## Installing Sql Server 2019 (Tp) On The Failover Cluster

This configuration part assumes that the Windows Server 2016 hosts are configured and Failover Cluster is created on top of StarWind HA storage.

NOTE: The installation process will be performed on the first node of the cluster, SQLNODE1.

1. Run setup.exe from the SQL Server 2019 installation media to launch SQL Server Installation Center.

2. Click on the New SQL Server failover cluster installation link to run the SQL Server 2019 setup Wizard.

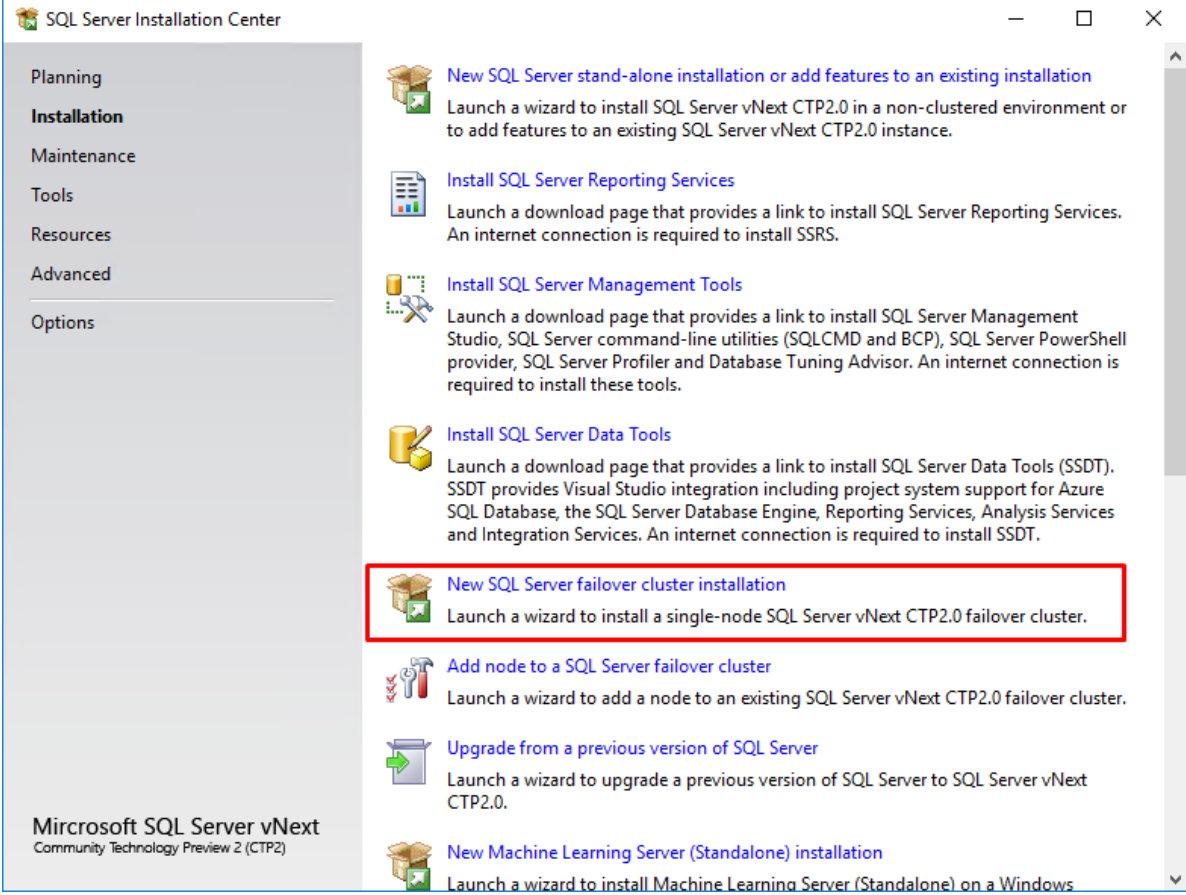

3. In the Product Key dialog box, enter the product key that came with the installation media and click Next.

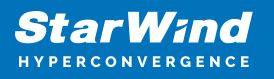

| 髋 Install a SQL Server Failover Clust                                                                                                    | er — — X                                                                                                    |
|----------------------------------------------------------------------------------------------------|----------------------------------------------------------------------------------------------------|
| <ul> <li>Install a SQL Server Failover Clust</li> <li>Product Key</li> <li>Specify the edition of SQL Server</li> <li>Product Key</li> <li>License Terms</li> <li>Global Rules</li> <li>Microsoft Update</li> <li>Product Updates</li> <li>Install Setup Files</li> <li>Install Setup Files</li> <li>Install Failover Cluster Rules</li> <li>Feature Selection</li> </ul> | er vNext CTP2.0 to install.<br>Validate this instance of SQL Server vNext CTP2.0 by entering the 25-character key from the Microsoft certificate of authenticity or product packaging. You can also specify a free edition of SQL Server: Developer, Evaluation, or Express. Evaluation has the largest set of SQL Server features, as documented in SQL Server Books Online, and is activated with a 180-day expiration. Developer edition does not have an expiration, has the same set of features found in Evaluation, but is licensed for non-production database application development only. To upgrade from one installed edition to another, run the Edition Upgrade Wizard. |
| Feature Rules<br>Feature Configuration Rules<br>Ready to Install<br>Installation Progress<br>Complete                                                                                                    | Evaluation                                                                                                    |
|                                                                                                    | < Back: Next > Cancel                                                                                                    |

4. Read the License Terms dialog box and enable the I accept the license terms. Click Next.

5. In the Global Rules dialog box, validate that the tests return successful results and click Next.

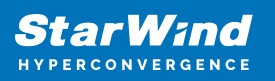

| 髕 Install a SQL Server Failover Clus                              | er                                                                                                | - 🗆 X  |
|-------------------------------------------------------------------|---------------------------------------------------------------------------------------------------|--------|
| Global Rules                                                      |                                                                                                   |        |
| Setup Global Rules identify pro<br>corrected before Setup can cor | blems that might occur when you install SQL Server Setup support files. Failures must b<br>tinue. | ie     |
| Product Key                                                       | Operation completed. Passed: 8. Failed 0. Warning 0. Skipped 0.                                   |        |
| License Terms                                                     |                                                                                                   |        |
| Global Rules                                                      |                                                                                                   |        |
| Microsoft Update                                                  | Hide details <<                                                                                   | Re-run |
| Product Updates                                                   | View detailed report                                                                              |        |
| Install Setup Files                                               |                                                                                                   |        |
| Install Failover Cluster Rules                                    | Rule Status                                                                                       |        |
| Feature Selection                                                 | Setup administrator Passed                                                                        |        |
| Feature Rules                                                     | Setup account privileges Passed                                                                   |        |
| Feature Configuration Rules                                       | Restart computer Passed                                                                           |        |
| Ready to Install                                                  | Windows Management Instrumentation (WMI) service Passed                                           |        |
| Installation Progress                                             | Consistency validation for SQL Server registry keys Passed                                        |        |
| Complete                                                          | Long path names to files on SQL Server installation media                                         |        |
|                                                                   | SQL Server Setup Product Incompatibility Passed                                                   |        |
|                                                                   | .NET 2.0 and .NET 3.5 Service Pack 1 update for Windows 2008 Passed                               |        |
|                                                                   |                                                                                                   |        |
|                                                                   |                                                                                                   |        |
|                                                                   |                                                                                                   |        |
|                                                                   |                                                                                                   |        |
|                                                                   |                                                                                                   |        |
|                                                                   | < Back Next >                                                                                     | Cancer |

6. In the Microsoft Update dialog box, click Next.

7. In the Install Failover Cluster Rules dialog box, validate that the tests return successful results. If the tests return warnings, make sure they are fixed before proceeding with the installation. Click Next.

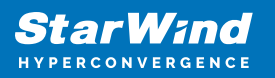

| 🐮 Install a SQL Server Failover Clust          | er           |                                                                  | _         |       | $\times$ |
|------------------------------------------------|--------------|------------------------------------------------------------------|-----------|-------|----------|
| Install Failover Cluster                       | Rules        |                                                                  |           |       |          |
| Setup rules identify potential p can continue. | roblems that | might occur while running Setup. Failures must be corrected befo | ore Setup |       |          |
| Product Key                                    | Operation    | completed. Passed: 18. Failed 0. Warning 1. Skipped 0.           |           |       |          |
| License Terms                                  |              |                                                                  |           |       |          |
| Global Rules                                   |              |                                                                  |           |       |          |
| Microsoft Update                               | Hide det     | ails <<                                                          |           | Re-   | run      |
| Install Setup Files                            | View detai   | iled report                                                      |           |       |          |
| Install Failover Cluster Rules                 |              |                                                                  | 1         |       |          |
| Feature Selection                              | Result       | Rule                                                             | Status    |       | ^        |
| Feature Rules                                  |              | Cluster Node                                                     | Passed    |       |          |
| Feature Configuration Rules                    |              | Windows Management Instrumentation (WMI) service (SW-DE          | Passed    |       |          |
| Ready to Install                               |              | Cluster Remote Access (SW-DEMO-HPV-01)                           | Passed    |       |          |
| Installation Progress                          |              | Cluster nodes name length verification                           | Passed    |       |          |
| Complete                                       |              | Cluster service verification                                     | Passed    |       |          |
|                                                |              | Distributed Transaction Coordinator (MSDTC) installed (SW-DE     | Passed    |       |          |
|                                                |              | Distributed Transaction Coordinator (MSDTC) service              | Passed    |       |          |
|                                                |              | Microsoft Cluster Service (MSCS) cluster verification errors     | Passed    |       |          |
|                                                |              | Microsoft Cluster Service (MSCS) cluster verification warnings   | Warning   |       |          |
|                                                |              | Remote registry service (SW-DEMO-HPV-01)                         | Passed    |       |          |
|                                                |              | Domain controller                                                | Passed    |       | - v      |
|                                                |              |                                                                  |           |       |          |
|                                                |              | < Back                                                           | Next >    | Cance | el       |

8. In the Feature Selection dialog box, select Database Engine Services and Management Tools. Click Next.

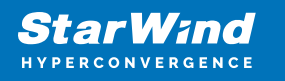

| 🏗 Install a SQL Server Failover Cluste                                          | er                                                                      |                                               | - 0                                                                                                    | ×  |
|---------------------------------------------------------------------------------|-------------------------------------------------------------------------|-----------------------------------------------|----------------------------------------------------------------------------------------------------|----|
| Feature Selection<br>Select the Evaluation features to                          | install.                                                                |                                               |                                                                                                    |    |
| Product Key                                                                     | Looking for Reporting Servi                                             | ces? Download it fro                          | om the web                                                                                                    |    |
| Global Rules                                                                    | Features:                                                               |                                               | Feature description:                                                                                                |    |
| Microsoft Update<br>Install Setup Files<br>Install Failover Cluster Rules       | Instance Features<br>Database Engine Services<br>SQL Server Replication | n                                             | The configuration and operation of each instance feature of a SQL Server instance is                                | \$ |
| Feature Selection                                                               | Machine Learning Ser                                                    | vices (In-Database)                           | Prerequisites for selected features:                                                                                |    |
| Feature Rules<br>Instance Configuration<br>Cluster Resource Group               | ☐ K<br>☐ Python<br>☑ Full-Text and Semant<br>☑ Data Quality Services    | ic Extractions for Sea                        | Already installed:<br>Windows PowerShell 3.0 or higher<br>Universal C Runtime in Windows<br>Disk Space Requirements | \$ |
| Cluster Disk Selection<br>Cluster Network Configuration<br>Server Configuration | Java connector for                                                      | r HDFS data sources                           | Drive C: 1433 MB required, 6610 MB available                                                                        | Ŷ  |
| Database Engine Configuration<br>Feature Configuration Rules                    | Select All Unselect All                                                 | ]                                             |                                                                                                    |    |
| Ready to Install                                                                | Instance root directory:                                                | C:\Program Files\Mi                           | crosoft SQL Server\                                                                                                 |    |
| Installation Progress<br>Complete                                               | Shared feature directory:<br>Shared feature directory (x86):            | C:\Program Files\Mid<br>C:\Program Files (x86 | crosoft SQL Server\ 6)\Microsoft SQL Server\                                                                        |    |
|                                                                                 |                                                                         |                                               | < Back Next > Cancel                                                                                                |    |

9. In the Feature Rules dialog box, verify that all the rules have passed. If the rules return warnings, make sure they are fixed before proceeding with the installation. Click Next.

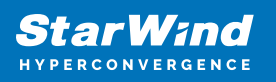

| 髋 Install a SQL Server Failover Clust                                                                                                    | er                                                                                                    | - 0                        | ×     |
|----------------------------------------------------------------------------------------------------|----------------------------------------------------------------------------------------------------|----------------------------|-------|
| Feature Rules<br>Feature rules identify problems                                                                                                    | that might block this setup operation based on the feature                                               | s selected.                |       |
| Product Key<br>License Terms<br>Global Rules<br>Microsoft Update<br>Install Setup Files                                                                                                    | Operation completed. Passed: 2. Failed 0. Warning 0. S<br>Hide details <<<br><u>View detailed report</u> | Skipped 0.<br>Re           | e-run |
| Feature Selection<br>Feature Rules<br>Instance Configuration<br>Cluster Resource Group<br>Cluster Disk Selection<br>Cluster Network Configuration<br>Server Configuration<br>Database Engine Configuration<br>Feature Configuration Rules<br>Ready to Install<br>Installation Progress<br>Complete | Rule         Image: Cluster supported for edition         Image: KB2919355 Installation                  | Status<br>Passed<br>Passed |       |
|                                                                                                    |                                                                                                    | < Back Next > Cano         | el .: |

10. In the Instance Configuration dialog box, enter the following details: SQL Server Network Name: type the name of the cluster Instance ID: MSSQLSERVER

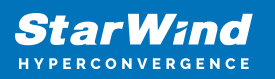

| 髋 Install a SQL Server Failover Cluste | er                                        |                         |                               |                |            |                |        | _           |         | ×    |
|----------------------------------------|-------------------------------------------|-------------------------|-------------------------------|----------------|------------|----------------|--------|-------------|---------|------|
| Instance Configuration                 |                                           |                         |                               |                |            |                |        |             |         |      |
| Specify the name and instance          | ID for the instance o                     | f SQL Sen               | ver. Instance ID be           | comes part     | of the ir  | nstallation p  | ath.   |             |         |      |
| Product Key<br>License Terms           | Specify a network<br>your failover cluste | name for<br>er on the r | the new SQL Serve<br>network. | er failover cl | luster. Ti | his will be th | ne nam | e used to i | dentify |      |
| Global Rules                           | SQL Server Networ                         | k Name:                 | SQLCluster2019                |                |            |                |        |             |         |      |
| Microsoft Update                       |                                           |                         |                               |                |            |                |        |             |         |      |
| Install Setup Files                    | Default instance                          | 2                       |                               |                |            |                |        |             |         |      |
| Install Failover Cluster Rules         | O Named instance                          | 2                       | MSSOLSERVER                   |                |            |                |        |             |         |      |
| Feature Selection                      |                                           |                         |                               |                |            |                |        |             |         |      |
| Feature Rules                          |                                           |                         |                               |                |            |                |        |             |         |      |
| Instance Configuration                 | Instance ID:                              |                         | MSSQLSERVER                   |                |            |                |        |             |         |      |
| Cluster Resource Group                 |                                           |                         |                               |                |            |                |        |             |         |      |
| Cluster Disk Selection                 | SQL Server director                       | ry:                     | C:\Program Files\             | Microsoft S    | SQL Serv   | er\MSSQL1      | 5.MSSC | LSERVER     |         |      |
| Server Configuration                   | Detected SQL Serv                         | er instanc              | es and features on            | this compu     | iter:      |                |        |             |         |      |
| Database Engine Configuration          | -                                         | Chata                   | Net and News                  |                |            | E d'Alle e     |        | Marian      |         |      |
| Feature Configuration Rules            | Instance                                  | Cluster                 |                               | Features       | 601        | Edition        |        | version     | 100     | Inst |
| Ready to Install                       | DEMOSQLECI                                | DEMO-S                  | QL-FCI                        | SQLEngin       | e,SQL      | Evaluation     |        | 14.0.1000   | .109    | MSS  |
| Installation Progress                  | VEEAMSQL2012                              |                         |                               | SQLEngin       | e          | Express        |        | 11.3.6020   | .0      | MSS  |
| Complete                               |                                           |                         |                               |                |            |                |        |             |         |      |
|                                        | <                                         |                         |                               |                |            |                |        |             |         | >    |
|                                        |                                           |                         |                               |                |            |                |        |             |         |      |
|                                        |                                           |                         |                               | [              | < B        | ack            | Next   | >           | Cance   |      |

11. To make sure that a new Resource Group for the SQL Server Failover Cluster Instance can be created, check the resources availability in the Cluster Resource Group dialog box. To specify an existing SQL Server cluster resource group name, use the drop-down list or type the name of a new group to create it. Accept all the defaults and click Next.

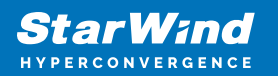

| 髋 Install a SQL Server Failover Clust                                                                                                    | er                                                     |                                                                                                    |                                       |                                                                                  |                                                                                                    |                                                                                                    | _                                                               |                                                                               | Х                                       |
|----------------------------------------------------------------------------------------------------|--------------------------------------------------------|----------------------------------------------------------------------------------------------------|---------------------------------------|----------------------------------------------------------------------------------|----------------------------------------------------------------------------------------------------|----------------------------------------------------------------------------------------------------|-----------------------------------------------------------------|-------------------------------------------------------------------------------|-----------------------------------------|
| Cluster Resource Group<br>Create a new cluster resource g                                                                                                    | <b>)</b><br>roup for your                              | SQL Server failover cluster.                                                                                                    |                                       |                                                                                  |                                                                                                    |                                                                                                    |                                                                 |                                                                               |                                         |
| Product Key<br>License Terms<br>Global Rules<br>Microsoft Update<br>Install Setup Files                                                                                                    | Specify a n<br>failover clu<br>or enter a n<br>SQL Sen | ame for the SQL Server cluste<br>ster resources will be placed.<br>ww cluster resource group nai<br>ver cluster resource group nan | er reso<br>You ca<br>me to<br>ne: [   | urce group<br>an choose t<br>be created.<br>SQL Server                           | o. The cluster res<br>to use an existin<br>(MSSQLSERVER                                                            | ource group i:<br>g cluster reso<br>)                                                                 | s where<br>urce gro                                             | e SQL Ser<br>oup nam                                                          | ver<br>e                                |
| Feature Selection<br>Feature Rules<br>Instance Configuration<br><b>Cluster Resource Group</b><br>Cluster Disk Selection<br>Cluster Network Configuration<br>Server Configuration<br>Database Engine Configuration<br>Feature Configuration Rules<br>Ready to Install<br>Installation Progress<br>Complete | Qualified                                              | Name<br>Available Storage<br>Cluster Group<br>Placeholder VM<br>SOFS<br>SQL Server (DEMOSQLFCI)<br>sw-demo-veeam-test-hpv          | Me<br>The<br>The<br>The<br>The<br>The | ssage<br>cluster gro<br>cluster gro<br>cluster gro<br>cluster gro<br>cluster gro | up 'Available Sto<br>up 'Cluster Grou<br>up 'Placeholder<br>up 'SOFS' is not<br>up 'SQL Server (<br>up 'sw-demo-vo | orage' is reserv<br>Ip' is reserved<br>VM' is not ow<br>online. Bring<br>DEMOSQLFCI)<br>team-test-hpv | red by V<br>by Win<br>ned by<br>the gro<br>' is not<br>' is not | Windows<br>dows Fai<br>the local<br>up onlin<br>owned b<br>owned b<br>owned b | Fai<br>lov<br>no<br>e t<br>py t<br>py t |
|                                                                                                    |                                                        |                                                                                                    |                                       |                                                                                  | < Back                                                                                                    | Next >                                                                                                |                                                                 | Cance                                                                         | :I                                      |

12. In the Cluster Disk Selection dialog box, select the available disk groups that are to be used in the cluster for SQL Server 2019.

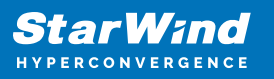

| 髋 Install a SQL Server Failover Clust                                                                       | er                                           |                                                                 |                                                            |                                       |                                       | <u></u>            |                     | × |
|----------------------------------------------------------------------------------------------------|----------------------------------------------|-----------------------------------------------------------------|------------------------------------------------------------|---------------------------------------|---------------------------------------|--------------------|---------------------|---|
| Cluster Disk Selection                                                                                      |                                              |                                                                 |                                                            |                                       |                                       |                    |                     |   |
| Select shared cluster disk resou                                                                            | rces for your S                              | QL Server failover                                              | cluster.                                                   |                                       |                                       |                    |                     |   |
| Product Key<br>License Terms<br>Global Ruler                                                                | Specify the s<br>used as the<br>Services con | shared disks to be<br>default drive for al<br>figuration pages. | included in the SQL Server<br>Il databases, but this can b | r resource cluster<br>e changed on th | r group. The first<br>e Database Engi | t drive<br>ne or / | will be<br>Analysis |   |
| Microsoft Update<br>Product Updates<br>Install Setup Files<br>Install Failover Cluster Rules                | Cluster D                                    | iisk 1                                                          |                                                            |                                       |                                       |                    |                     |   |
| Feature Selection                                                                                           | Available sha                                | ared disks:                                                     |                                                            |                                       |                                       |                    |                     |   |
| Instance Configuration<br>Cluster Resource Group<br>Cluster Disk Selection<br>Cluster Network Configuration | Qualified                                    | Disk<br>Cluster Disk 1                                          | Message                                                    |                                       |                                       |                    |                     |   |
| Server Configuration<br>Database Engine Configuration<br>Feature Configuration Rules<br>Ready to Install    |                                              |                                                                 |                                                            |                                       |                                       |                    |                     |   |
| Installation Progress<br>Complete                                                                           |                                              |                                                                 |                                                            |                                       |                                       |                    | Refres              | h |
|                                                                                                    |                                              |                                                                 |                                                            | < Back                                | Next >                                |                    | Cancel              |   |

13. In the Cluster Network Configuration dialog box, enter the virtual IP address that the SQL Server 2019 Failover Cluster Instance will use. The checkbox next to the IPv4 column will be used as a static IP address instead of the DHCP-assigned one. Click Next.

14. Type the IP address: 10.4.0.15 (similar to the virtual IP address for the virtual host name/client access point, the IP address could be any within the range of the Production subnet as long as it is available).

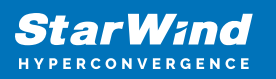

| 髋 Install a SQL Server Failover Clust | er                        |         |                    |                 |                | 8 <u>-</u> | - 🗆         | ×      |
|---------------------------------------|---------------------------|---------|--------------------|-----------------|----------------|------------|-------------|--------|
| Cluster Network Config                | guration                  |         |                    |                 |                |            |             |        |
| Select network resources for vo       | -<br>our SOL Server failo | /er.clu | ster.              |                 |                |            |             |        |
|                                       |                           |         |                    |                 |                |            |             |        |
| Product Key                           | Specify the netw          | ork se  | ttings for this fa | ilover cluster: |                |            |             |        |
| License Terms                         |                           |         |                    |                 | <b>0 1 1 1</b> |            |             | _      |
| Global Rules                          | P IP Iy L                 | нср     | Address            | Subnet Mask     | Subnet(s)      |            | Network     |        |
| Microsoft Update                      | IPv4                      | Ш       | 10.4.0.15          | 255.255.255.0   | 10.4.0.0/24    |            | Cluster Net | work 1 |
| Product Updates                       |                           |         |                    |                 |                |            |             |        |
| Install Setup Files                   |                           |         |                    |                 |                |            |             |        |
| Install Failover Cluster Rules        |                           |         |                    |                 |                |            |             |        |
| Feature Selection                     |                           |         |                    |                 |                |            |             |        |
| Feature Rules                         |                           |         |                    |                 |                |            |             |        |
| Instance Configuration                |                           |         |                    |                 |                |            |             |        |
| Cluster Resource Group                |                           |         |                    |                 |                |            |             |        |
| Cluster Disk Selection                |                           |         |                    |                 |                |            |             |        |
| Cluster Network Configuration         |                           |         |                    |                 |                |            |             |        |
| Server Configuration                  |                           |         |                    |                 |                |            |             |        |
| Database Engine Configuration         |                           |         |                    |                 |                |            |             |        |
| Feature Configuration Rules           |                           |         |                    |                 |                |            |             |        |
| Ready to Install                      |                           |         |                    |                 |                |            |             |        |
| Installation Progress                 |                           |         |                    |                 |                |            | -           |        |
| Complete                              |                           |         |                    |                 |                |            | Re          | efresh |
|                                       |                           |         |                    |                 |                |            | _           |        |
|                                       |                           |         |                    |                 | < Back         | Next >     | Cano        | el     |

NOTE: The network adapter settings that will be displayed in this dialog box will depend on how the cluster network adapters are configured. Make sure to configure the Heartbeat-iSCSI network adapters with the Do not allow cluster network communication on this network option.

15. In the Server Configuration dialog box, use the following credentials for the SQL Server service accounts in the Service Accounts tab:

SQL Server Agent: SWTEST\sqlservice

SQL Server Database Engine: SWTEST\sqlservice

Note: Make sure that both SQL Server Agent and SQL Server Database Engine services have the Manual Startup Type. The Windows Server Failover Cluster will take care of stopping and starting the service. Also, set the Collation property for the instance according to the application requirement.

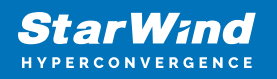

| 🏗 Install a SQL Server Failover Cluster                                                                                                    |                                                                                                    |                                                                                            |                                                        | -         |             | × |
|----------------------------------------------------------------------------------------------------|----------------------------------------------------------------------------------------------------|--------------------------------------------------------------------------------------------|--------------------------------------------------------|-----------|-------------|---|
| Server Configuration                                                                                                    |                                                                                                    |                                                                                            |                                                        |           |             |   |
| Specify the service accounts and                                                                                                    | collation configuration.                                                                                                    |                                                                                            |                                                        |           |             |   |
| Product Key                                                                                                    | Service Accounts Collation                                                                                                    |                                                                                            |                                                        |           |             |   |
| License Terms<br>Global Rules                                                                                                    | Microsoft recommends that you use                                                                                                    | a separate account for eac                                                                 | n SQL Server service                                   | 8         |             |   |
| Microsoft Update                                                                                                    | Service                                                                                                    | Account Name                                                                               | Password                                               | Startup   | р Туре      |   |
| Product Updates                                                                                                    | SQL Server Agent                                                                                                    | SWTEST\sqlservice                                                                          | •••••                                                  | Manua     | I           | ~ |
| Install Setup Files                                                                                                    | SQL Server Database Engine                                                                                                    | SWTEST\sqlservice                                                                          | ••••••                                                 | Manua     | I.          | ~ |
| Install Failover Cluster Rules                                                                                                    | SQL Full-text Filter Daemon Launc                                                                                                    | NT Service\MSSQLFDLa                                                                       |                                                        | Manua     | I.          |   |
| Feature Selection                                                                                                    | SQL Server Browser                                                                                                    | NT AUTHORITY\LOCAL .                                                                       | •                                                      | Autom     | atic        | ~ |
| Feature Rules<br>Instance Configuration<br>Cluster Resource Group<br>Cluster Disk Selection<br>Cluster Network Configuration<br>Server Configuration<br>Database Engine Configuration<br>Feature Configuration Rules<br>Ready to Install<br>Installation Progress<br>Complete | Grant Perform Volume Maintenan<br>This privilege enables instant file i<br>to information disclosure by allow<br><u>Click here for details</u> | ce Task privilege to SQL Se<br>nitialization by avoiding ze<br>ing deleted content to be a | rver Database Engir<br>roing of data pages<br>ccessed. | e Service | e<br>y lead |   |
|                                                                                                    |                                                                                                    | < Ba                                                                                       | ck Next >                                              |           | Cance       | 9 |

16. In the Database Engine Configuration dialog box, select the

appropriate Authentication Mode in the Server Configuration tab. To add the currently logged on user to the SQL Server administrators group, click the Add Current User button. Otherwise, add the appropriate domain accounts or security groups.

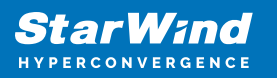

| 📸 Install a SQL Server Failover Cluste | r — 🗆                                                                         | ×      |
|----------------------------------------|-------------------------------------------------------------------------------|--------|
| Database Engine Confi                  | guration                                                                      |        |
| Specify Database Engine auther         | tication security mode, administrators, data directories and TempDB settings. |        |
| Product Key                            | Server Configuration Data Directories TempDB FILESTREAM                       |        |
| License Terms<br>Global Rules          | Specify the authentication mode and administrators for the Database Engine.   |        |
| Microsoft Update                       | Authentication Mode                                                           |        |
| Product Updates                        | Windows authentication mode                                                   |        |
| Install Setup Files                    | Mixed Mode (SQL Serier authentication and Windows authentication)             |        |
| Install Failover Cluster Rules         | Mixed Mode (SQL Server authentication and Windows authentication)             |        |
| Feature Selection                      | Specify the password for the SQL Server system administrator (sa) account.    |        |
| Feature Rules                          | Enter password:                                                               |        |
| Instance Configuration                 | Confirm parquard                                                              |        |
| Cluster Resource Group                 | Confirm password:                                                             |        |
| Cluster Disk Selection                 | Specify SQL Server administrators                                             |        |
| Cluster Network Configuration          | SQL Server administr                                                          | rators |
| Server Configuration                   | have unrestricted act                                                         | cess   |
| Database Engine Configuration          | to the Database Engl                                                          | ne.    |
| Feature Configuration Rules            |                                                                               |        |
| Ready to Install                       |                                                                               |        |
| Installation Progress                  | Add Current User Add Remove                                                   |        |
| Complete                               |                                                                               |        |
|                                        | < Back Nevt > Ca                                                              | ncel   |
|                                        | Court Hexty Co                                                                |        |

17. In the Data Directories tab, enter the following data (based on the available cluster disks):

Data root directory: J:\

User database directory: J:\MSSQL12.MSSQLSERVER\MSSQL\Data User database log directory: L:\MSSQL12.MSSQLSERVER\MSSQL\Data Temp DB directory: J:\MSSQL12.MSSQLSERVER\MSSQL\Data Temp DB log directory: L:\MSSQL12.MSSQLSERVER\MSSQL\Data Backup directory: J:\MSSQL12.MSSQLSERVER\MSSQL\Backup NOTE: For WSFC, it is recommended to store the tempdb database on a local drive instead of the replicated storage. Make sure that all the nodes in the cluster contain the same directory structure and that the SQL Server service account has Read/Write permissions for those folders.

18. In the Feature Configuration Rules dialog box, verify that validation tests have passed successfully.

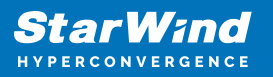

| n completed. Passed: 2, Failed 0, Warning 0, Sk<br>etails <<<br>ailed report<br>e<br>32 File System<br>ster Resource DLL Update Restart Check | ipped 0. Status Passed Passed Passed | Re-run               |
|----------------------------------------------------------------------------------------------------|--------------------------------------|----------------------|
| e<br>32 File System<br>ster Resource DLL Update Restart Check                                                                                 | Status Passed Passed                 |                      |
| 32 File System<br>ster Resource DLL Update Restart Check                                                                                      | Passed<br>Passed                     |                      |
| ster Resource DLL Update Restart Check                                                                                                    | Passed                               |                      |
|                                                                                                    |                                      |                      |
|                                                                                                    |                                      |                      |
|                                                                                                    |                                      |                      |
|                                                                                                    |                                      |                      |
|                                                                                                    |                                      |                      |
|                                                                                                    |                                      |                      |
|                                                                                                    |                                      |                      |
|                                                                                                    |                                      |                      |
|                                                                                                    |                                      |                      |
|                                                                                                    |                                      |                      |
|                                                                                                    |                                      |                      |
|                                                                                                    | < Back                               | < Back Next > Cancel |

19. In the Ready to Install dialog box, verify that all configurations are correct and click Install.

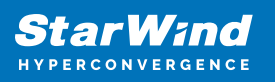

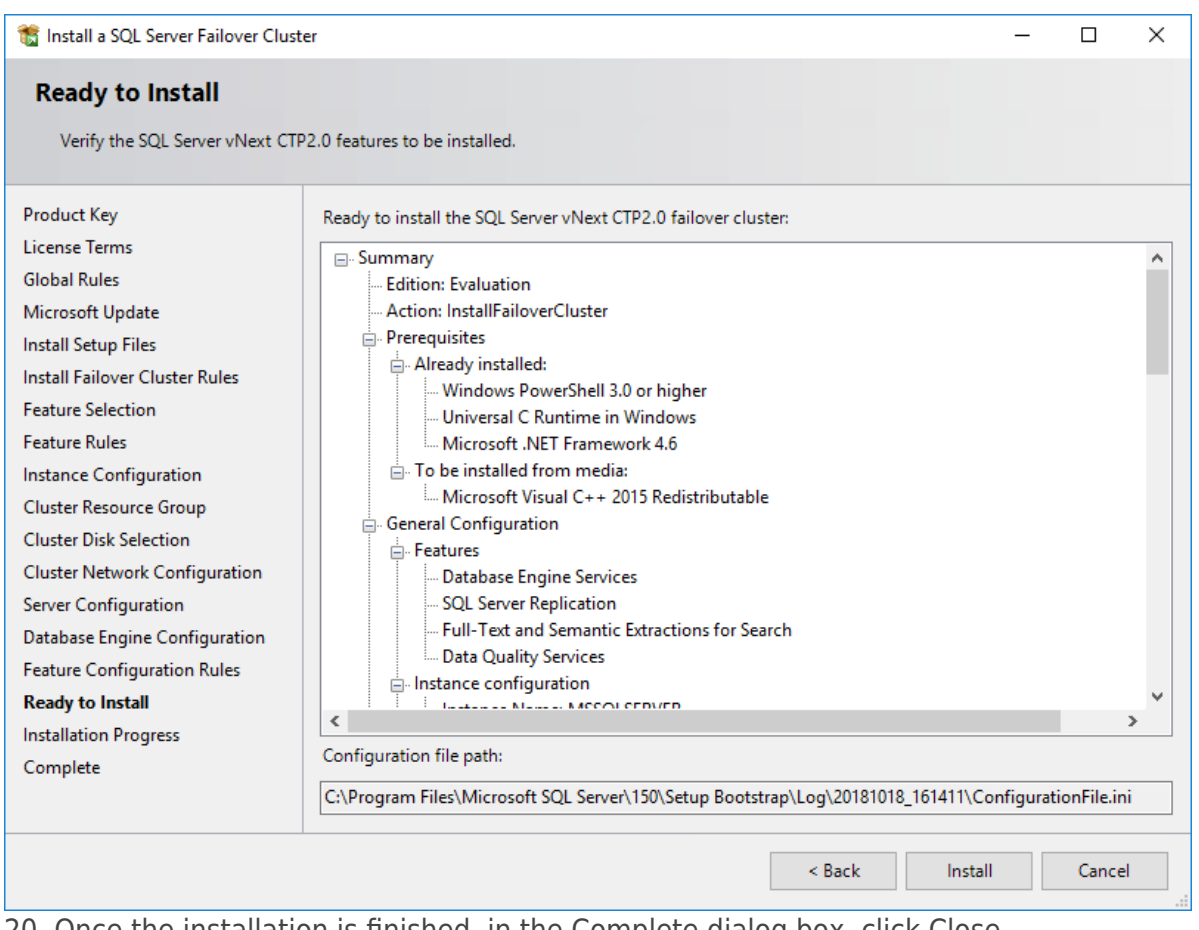

20. Once the installation is finished, in the Complete dialog box, click Close.

# Adding Node To Sql Server 2019 Failover Cluster

 Run setup.exe from the installation media to launch SQL Server Installation Center.
 Click the Add node to a SQL Server failover cluster link to run the SQL Server 2019 setup wizard.

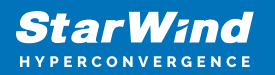

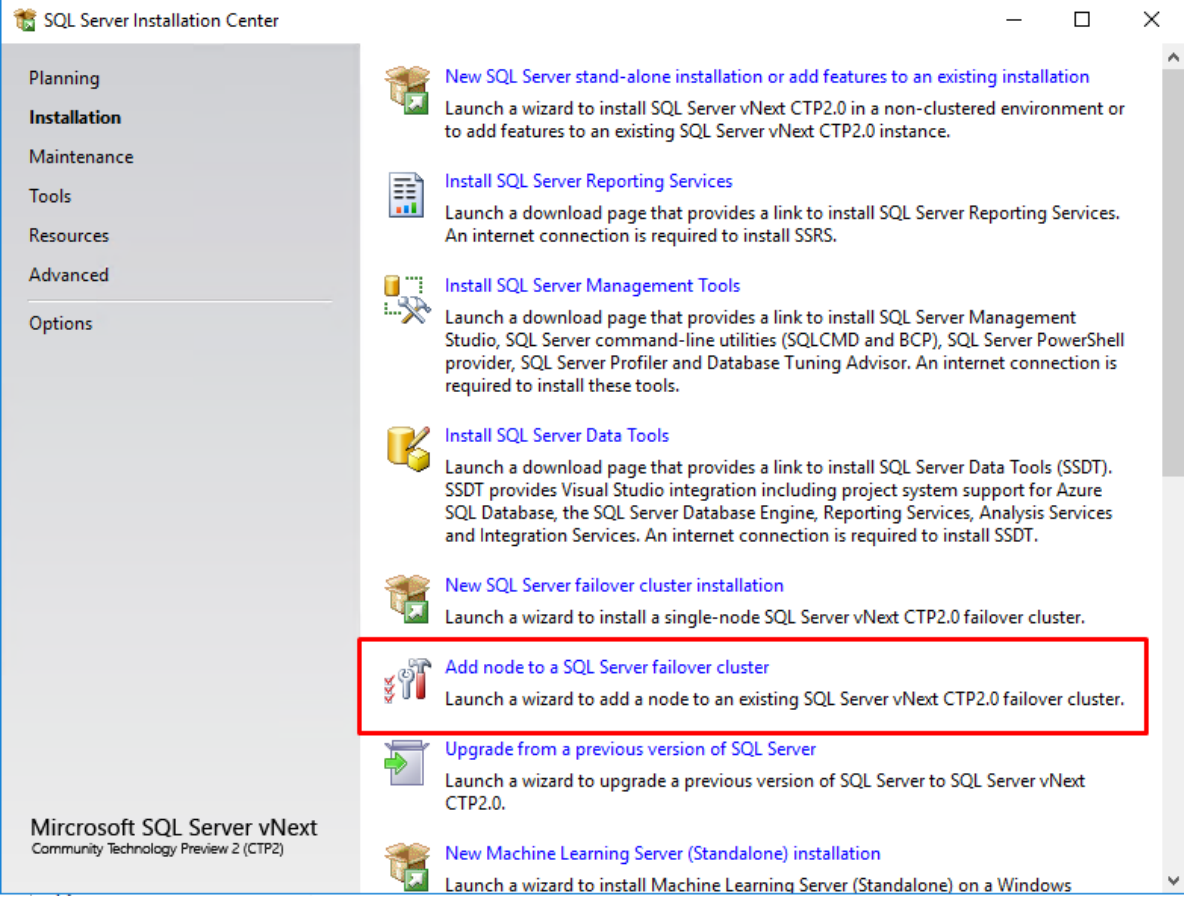

3. In the Product Key dialog box, enter the product key that came with the installation media.

4. Read and accept the License Terms.

5. In the Global Rules dialog box, validate that the tests return successful results.

6. In the Microsoft Update dialog box, click Next.

7. In the Add Node Rules dialog box, validate that the tests return successful results. If the tests return warnings, make sure to fix them before proceeding with the installation.8. In the Cluster Node Configuration dialog box, verify that the information for the existing SQL Server 2019 Failover Cluster Instance is correct.

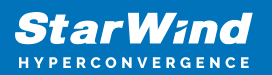

#### 🏗 Add a Failover Cluster Node

#### **Cluster Network Configuration**

| Product Key                   | Specify the network settings for this failover cluster: |      |           |               |             |                 |  |  |  |
|-------------------------------|---------------------------------------------------------|------|-----------|---------------|-------------|-----------------|--|--|--|
| License Terms                 | ☑ IP Ty                                                 | DHCP | Address   | Subnet Mask   | Subnet(s)   | Network         |  |  |  |
| Microsoft Update              | IPv4                                                    |      | 10.4.0.15 | 255.255.255.0 | 10.4.0.0/24 | Cluster Network |  |  |  |
| Product Updates               |                                                         |      |           |               |             |                 |  |  |  |
| Install Setup Files           |                                                         |      |           |               |             |                 |  |  |  |
| Add Node Rules                |                                                         |      |           |               |             |                 |  |  |  |
| Cluster Node Configuration    |                                                         |      |           |               |             |                 |  |  |  |
| Cluster Network Configuration |                                                         |      |           |               |             |                 |  |  |  |
| Service Accounts              |                                                         |      |           |               |             |                 |  |  |  |
| Feature Rules                 |                                                         |      |           |               |             |                 |  |  |  |
| Ready to Add Node             |                                                         |      |           |               |             |                 |  |  |  |
| Add Node Progress             |                                                         |      |           |               |             |                 |  |  |  |
| Constate                      |                                                         |      |           |               |             |                 |  |  |  |

9. In the Cluster Network Configuration dialog box, review the configuration of the SQL Server Failover Cluster Instance.

10. In the Service Accounts dialog box, verify that the information of the configuration is the same as was used to configure the first node. Provide the appropriate password for the SQL Server service accounts.

| 髋 Add a Failover Cluster Node                                                                                                    |                                                                                                    |                                                                                                    |          |                                                 |
|----------------------------------------------------------------------------------------------------|----------------------------------------------------------------------------------------------------|----------------------------------------------------------------------------------------------------|----------|-------------------------------------------------|
| Service Accounts<br>Specify the service accounts ar                                                                                                    | nd collation configuration.                                                                                                    |                                                                                                    |          |                                                 |
| Product Key<br>License Terms<br>Global Rules<br>Microsoft Update<br>Product Updates<br>Install Setup Files<br>Add Node Rules<br>Cluster Note Configuration<br>Cluster Network Configuration<br>Service Accounts<br>Feature Rules<br>Ready to Add Node<br>Add Node Progress<br>Complete | Microsoft recommends that you use a separate acco<br>Service<br>SQL Full-text Filter Daemon Launcher<br>SQL Server Database Engine<br>SQL Server Browser<br>SQL Server Agent<br>Grant Perform Volume Maintenance Task privileg<br>This privilege enables instant file initialization by<br><u>Click here for details</u> | unt for each SQL Server service. Account Name NT Service/MSSQLFDLauncher SWTEST\sqlservice NT AUTHORITY\LOCAL SERVICE SWTEST\sqlservice ge to SQL Server Database Engine Service avoiding zeroing of data pages. This may lead to information | Password | Startup Type<br>Manual<br>Automatic V<br>Manual |
|                                                                                                    |                                                                                                    |                                                                                                    |          |                                                 |

11. In the Feature Rules dialog box, verify that all the rules have passed. If the rules return warnings, make sure they are fixed before proceeding with the installation. Click Next.

12. In the Ready to Add Node dialog box, verify that all settings are correct and click Install.

13. Once the installation is finished, click Close in the Complete dialog box.

14. Repeat the steps 1-13 to add other nodes to the existing SQL Server 2019 Failover Cluster.

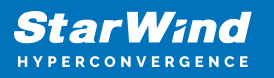

### Contacts

| US Headquarters                                                                          | EMEA and APAC                                                                                                    |
|------------------------------------------------------------------------------------------|----------------------------------------------------------------------------------------------------|
| <ul> <li>+1 617 829 44 95</li> <li>+1 617 507 58 45</li> <li>+1 866 790 26 46</li> </ul> | <ul> <li>+44 2037 691 857 (United Kingdom)</li> <li>+49 800 100 68 26 (Germany)</li> <li>+34 629 03 07 17 (Spain and Portugal)</li> <li>+33 788 60 30 06 (France)</li> </ul> |
| Customer Support Portal:<br>Support Forum:                                               | https://www.starwind.com/support<br>https://www.starwind.com/forums                                                                                                    |

General Information: info@starwind.com

Sales: sales@starwind.com

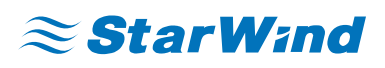

StarWind Software, Inc. 100 Cummings Center Suite 224-C Beverly MA 01915, USA www.starwind.com ©2025, StarWind Software Inc. All rights reserved.